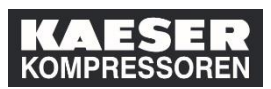

Il superiore gerarchico nel riquadro **I miei dipendenti** ha la possibilità di iscrivere i propri dipendenti a determinati corsi di formazione o di annullarne l'iscrizione.

| Spiegazione                                                                                                    | Screenshot                                                                                                    |                                                                                                    |
|----------------------------------------------------------------------------------------------------|----------------------------------------------------------------------------------------------------|----------------------------------------------------------------------------------------------------|
| (1) Fare clic su <b>I miei</b><br><b>dipendenti .</b>                                                                               | Il mio piano di formazione III CHESTO Dela Prodeta Prodeta Pro                                                                                                    | i dipendenti<br>18 12<br>In tempo                                                                                                    |
| (2) Fare clic su<br><b>Registra/Ritira<br/>dipendenti</b> .                                                                         | Corca Plano di formazione: Katin Altrecht Plano di formazione: Katin Altrecht Cola plano di formazione: Katin Altrecht Pario di assegnazi<br>Pario di fame i Di corco Seleziona tutto • Tutti i figi di assegnazi<br>• SCADUTO<br>• SCADUTO<br>• SCADUTO<br>• SCADUTO A 199 GODEN   RC-RESTO<br>• SCADUTO<br>• SCADUTO A 199 GODEN   RC-RESTO<br>• SCADUTO A 199 GODEN   RC-RESTO<br>• SCADUTO A 199 GODEN   R | Treve formacione  Treve formacione  ( Treve formacione  ( Treve formacione ( Treve formacione ( Treve formacione ( Treve form |
| Selezionare qui se si<br>desidera iscrivere i<br>dipendenti o revocarne<br>l'iscrizione.                                            |                                                                                                    |                                                                                                    |
| Di seguito è indicato come<br>iscrivere i propri<br>dipendenti. La procedura<br>di annullamento è analoga<br>a quella d'iscrizione. | Registra/Ritira dipendenti<br>Selezionare il tipo di azione che si desidera intraprendere:<br><u>A</u> Registra dipendenti<br>Registra dipendenti in un'offerta di<br>programmazione.<br><u>A</u> Ritira dipendenti<br>Ritira dipendenti<br>programmazione.                                                                                                    |                                                                                                    |
| (3) Fare clic su <b>Registra<br/>dipendenti</b> .                                                                                   |                                                                                                    |                                                                                                    |

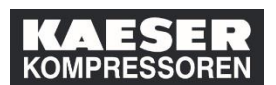

## Come iscrivere i propri dipendenti a un corso o revocarne la partecipazione?

| Spiegazione                                                                                                    | Screenshot                                                                                                    |
|----------------------------------------------------------------------------------------------------|----------------------------------------------------------------------------------------------------|
| (4) Fare clic su <b>Aggiungi</b> .                                                                                                    | Indietro Registra dipendenti per l'offerta di programmazione Immetti dettagli registrazione   Richiesto    Offerta di programmazione  H Aggiung  Nessuna ofterta di programmazione selezionata                                                                                                    |
| Selezionare una data<br>adatta.<br>Attenzione! Qui vengono<br>visualizzati solo i corsi per<br>i quali esistono già delle<br>date.<br>(5) Fare clic su<br>Seleziona. | Selaziona i corsi desiderati dal catalogo       ×         Cerca       Q       Linguae & valuta         176       CORSI       IIII IIIIIIIIIIIIIIIIIIIIIIIIIIIIIIII                                                                                                    |
| (6) Fare clic su <b>Aggiungi</b> .                                                                                                    | Indetro Registra dipendenti per l'offerta di programmazione Immetti dettagli registrazione *Richiesto • Offerta di programmazione: Brandschutz ③ Modifica offerta di programmazione Data/ora di inizio: mar/22/2019 11:00 Europa/Berlino Ubicazione e Struttura: DE, Coburg, Halle 6 - Raum 102 Posti disponibili: 39 di 40 iscritti, 0 in lista d'attesa • Dipendenti Hessun dipendente selezionato |

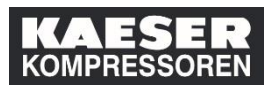

| Spiegazione                              | Screens                                                                                                | shot                                                                                                    |                                                                                                    |                                                                               |                                                                                |
|------------------------------------------|----------------------------------------------------------------------------------------------------|----------------------------------------------------------------------------------------------------|----------------------------------------------------------------------------------------------------|-------------------------------------------------------------------------------|--------------------------------------------------------------------------------|
| (7) Selezionare uno o più<br>dipendenti. | Dipe<br>QD                                                                                             | ndenti<br>ipendenti                                                                                                    | Regione                                                                                                    | Se<br>ne                                                                      | leziona i dipend<br>Codice la<br>Q Codice                                      |
| (8) Fare clic su <b>Aggiungi</b> .       | Dipendenti<br>Dipendenti                                                                               | Sele<br>Regione<br>Q. Regione                                                                                                    | ziona i dipendenti<br>Codice lavoro<br>Q Codice lavoro                                                           | Supervisore<br>© Supervisore<br>☑ Dipendenti Indiretti                        | Crganizzazione     Qorganizzazione     Sotto organizzazione     I     .      . |
|                                          | Dpendenti selezionati: 1                                                                               |                                                                                                    |                                                                                                    | Loss Mont                                                                     | I<br>I<br>Annulla<br>Aggiungi                                                  |
| (9) Fare clic su <b>Continua</b> .       | Registra diper<br>"Richiesto<br>~ Offerta<br>Data/ora di i<br>Ubicazione d<br>Posti dispor<br>~ Dipenc | ndenti per l'offerta di prog<br>tagli registrazione<br>di programmazione: Brands<br>nizio: mar/22/2019 11:00 Europa/Be<br>9 Struttura: DE, Coburg, Halie 6 - Ra<br>hibili: 39 di 40 iscritti, 0 in lista d'attes<br>lenti<br>estato registrazione<br>Registrazione attiva (iscritti | rammazione<br>cchutz  Modifica offerf<br>rlino Descrizione:<br>aum 102 Elemento as<br>ia Modalità di pagamento A | a di programmazione<br>Descrizione non presente<br>sociato: PERINST 1000de-Di | E_Brandschutz<br>+ Aggiungi<br>Commenti Rimuovi<br>© ×<br>Annulla Continua     |

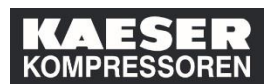

## Come iscrivere i propri dipendenti a un corso o revocarne la partecipazione?

| Spiegazione                                        | Screenshot                                                                                                    |
|----------------------------------------------------|----------------------------------------------------------------------------------------------------|
| (10) Fare clic su <b>Registra<br/>dipendenti</b> . |                                                                                                    |
|                                                    | Registrato con successo<br>Registrato con successo<br>Tute le registrazioni contenute in questa offerta di programmazione sono state eseguite correttamente.<br>Registra o ritira altri dipendenti<br>Chudi |